# Retail Platform – Applying for Plans

1

Apply and Payment - For Brokers and Agents.

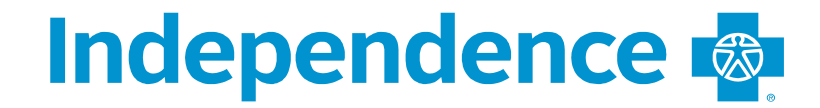

## **Job Aid Topics**

- Applying for plans
  - Enrollment Selection SEP or OEP
  - Application Checklist
  - Application Process
    - Personal Information
      - primary and spouse/dependents
      - Authorized Representatives
      - HSA plans
      - PCP selection for HMO plans
      - Provider Search
    - Submission Types
      - Submission Type- email
  - Make a Payment
    - Making binder payments via ePay
  - Confirmation
- Child Only Applications
  - Shop and apply for child only plans

# **Start Application**

Once all plans have been selected and the member is ready to apply, select the radio button next to the plan the member wants to apply for.

The premium amount will display in the Total Premium field. If it shows \$0, a plan has not been selected.

Click Apply Now to start the application.

\*Refer to the Proposals job aid for how to shop for plans.

### **Review Proposal for Jane Doe**

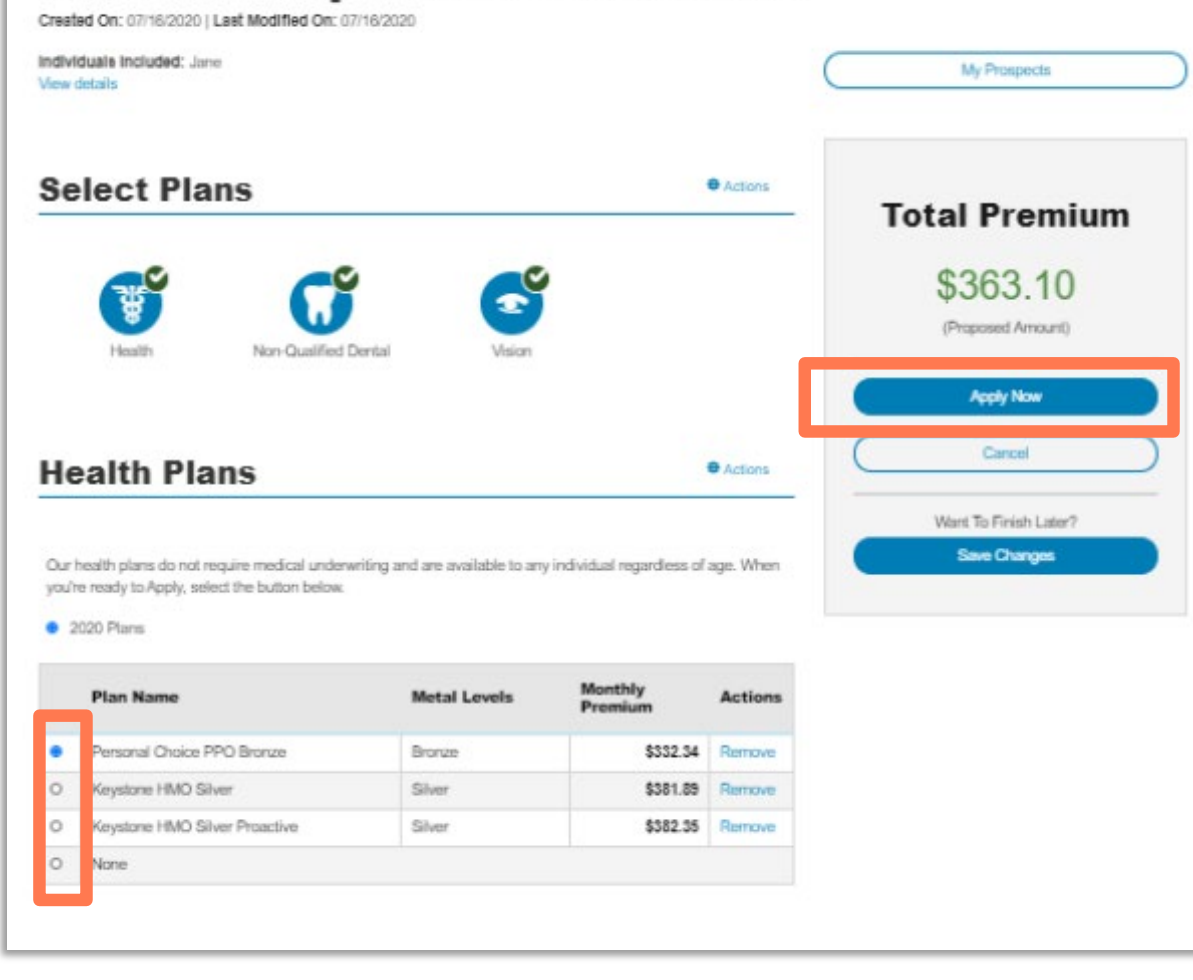

### **Enrollment Selection**

On the **Enrollment Selection** page, please select the Enrollment Period you wish to apply for. Screens will vary depending on the time of year. During OEP, there will be a choice of Open Enrollment or Special Enrollment for the previous year. During SEP timeframe, only the Special Enrollment option is available.

### **Special Enrollment**

 Continue Special Enrollment, this button will link you to the Special Enrollment Selection (SEP) page.

### Click either Continue With Open Enrollment or Continue With Special Enrollment to proceed.

\*This page only appears when a Health Product is selected.

Open Enrollment for 2020 is available at this time. Applications may still be submitted under qualified, Special Enrollment scenarios.

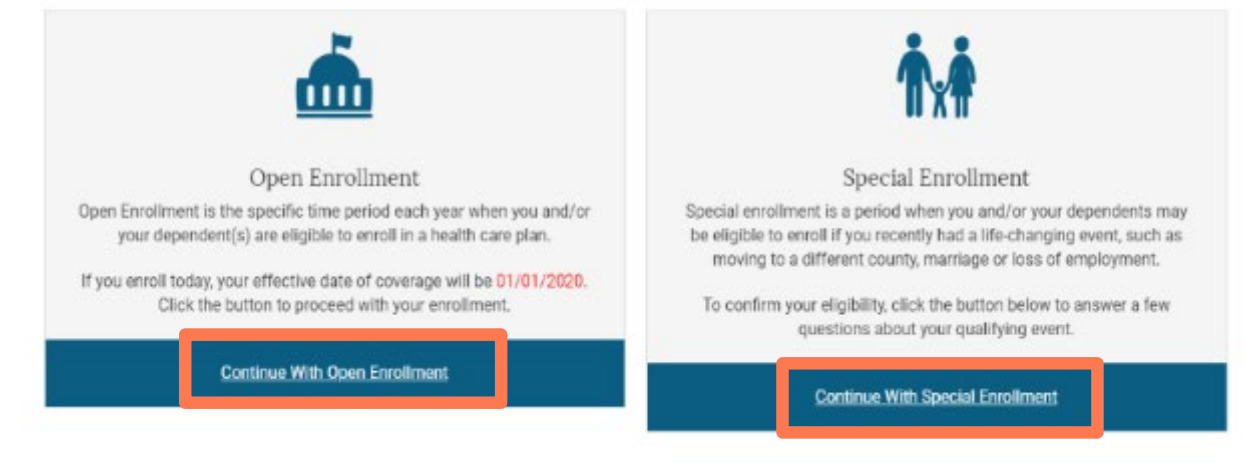

Open Enrollment for 2020 is not available at this time. However, you may qualify for a 2020 Special Enrollment.

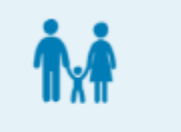

#### **Special Enrollment**

Special Enrollment The Special Enrollment Period is a period of time outside of the Open Enrollment period during which you may be eligible to apply for an individual or family health plan. If you experience a Qualifying Life Event, such as getting married, having or adopting a baby, losing your coverage, or moving into a new service area, you may qualify for SEP.

To confirm your eligibility, click the button below to answer a few questions about your qualifying event.

Continue With Special Enrollment

### **Special Enrollment Selection**

On the **Special Enrollment Selection** page, please select the qualifying event you wish to apply for.

- Choose an SEP reason radio button
  - Once the reason is selected, the reason description appears.
- Enter the event date in accordance with the rules for the SEP reason.
- Click **Continue** to proceed to the Application.

\*This page only appears when a Health Product is selected.

# Please tell us which qualifying event applies to you

Important Note: You must enroll within 60 days of your qualifying event to be eligible for Special Enrollment unless otherwise noted.

| <ul> <li>Loss of Coverage</li> <li>Birth</li> </ul> | Recent or approaching loss of minimal essential coverage includes, but is not limited<br>to, the loss of coverage due to:                                 |
|-----------------------------------------------------|----------------------------------------------------------------------------------------------------|
| <ul> <li>Marriage</li> </ul>                        | legal separation or divorce                                                                                                    |
| <ul> <li>Permanent Move</li> </ul>                  | Iosing dependent eligibility                                                                                                    |
| <ul> <li>Adoption</li> </ul>                        | death                                                                                                    |
| <ul> <li>Court order</li> </ul>                     | <ul> <li>termination of employment</li> </ul>                                                                                                    |
|                                                     | <ul> <li>reduction in the number of employment hours</li> </ul>                                                                                           |
|                                                     | retirement                                                                                                    |
|                                                     | exhausting COBRA coverage                                                                                                    |
|                                                     | becoming Medicare eligible                                                                                                    |
|                                                     | Important Note: Loss of minimum essential coverage does not include loss due to<br>gross misconduct, failure to pay premiums, fraud or misrepresentation. |
|                                                     | *You have 60 days before and after your loss of minimal essential coverage to apply.                                                                      |
|                                                     | Please enter the date of your qualifying event:                                                                                                    |
|                                                     | * Event Date: mm/dd/yyyy                                                                                                    |
| < Back                                              | Continue >                                                                                                    |

### **Effective Date Confirmation**

This page calculates the projected effective date based on the normal effective date rules according to the SEP reason chosen.

\*This page only appears when a Health Product is selected.

# Your Effective Date of Coverage will be 08/01/2020.

Back

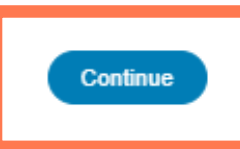

### **Confirm Your Plan Selection**

After choosing Open Enrollment or an SEP reason on the previous page, you are now able to review product selections before beginning the application.

 If any changes need to be made, the agent can select the Edit Your Plan button to return to the Review Proposal Page and make any adjustments.

Once everything has been reviewed by the agent and client, Click **START APP-ENGLISH** 

#### **Confirm Your Plan Selection**

#### **Application Information**

Please review your plan selection details below. After you have confirmed your plan selection, you can begin the application process. You may change your selected plan(s) by clicking Edit Your Plan.

| Name     | Relationship | Gender | Date of<br>Birth | Zip<br>Code | County | Used Tobacco in the Past? |
|----------|--------------|--------|------------------|-------------|--------|---------------------------|
| Jane Doe | Applicant    | Female | 09/01/1999       | 18039       | BUCKS  | Never                     |

#### **Your Selected Products**

#### **Health Plan**

| Enrollment Period          | Special Enrollment |
|----------------------------|--------------------|
| Plan Year                  | 2020               |
| Qualifying Event           | Loss of Coverage   |
| Event Date                 | 07/15/2020         |
| Effective Date of Coverage | 08/01/2020         |

| Plan Year                             | 2020     |
|---------------------------------------|----------|
| Keystone HMO Silver Proactive Value : | \$279.81 |
| Sub Total:                            | \$279.81 |

Rates are based on geographic area, age, tobacco use, and family size.

#### **Non-Qualified Dental Plan**

| Plan Year                    | 2020    |
|------------------------------|---------|
| Adult Preferred Dental PPO : | \$17.55 |
| SubTotal:                    | \$17.55 |

Product Rates are Subject to Change: The premium quoted above includes any rate modification(s) applied to your current policy. This quoted rate is subject to change based on demographics and other factors.

#### Vision Plan

|                             | 2020    |
|-----------------------------|---------|
| Aduit IBC vision Care 100 : | \$13.21 |

Product Rates are Subject to Change: The premium quoted above includes any rate modification(s) applied to your current policy. This quoted rate is subject to change based on demographics and other factors.

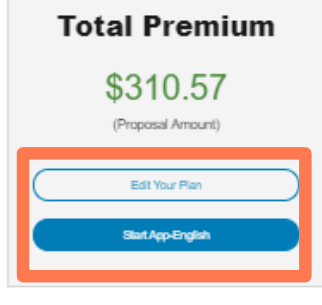

# **Application Checklist**

On the **Application Checklist** page, review the information to make sure the following information is available.

- 1. The progress menu on the left side of the page informs the agent of the steps in completing the application and can be revisited once completed.
- 2. The **Finish Later** button will route the agent back to the My Prospects page with the application saved.
- 3. The **Cancel Application** button will route the agent back to the My Prospects page with the application cancelled (this action cannot be undone).

#### 4. Click CONTINUE.

\*Content may vary between product lines

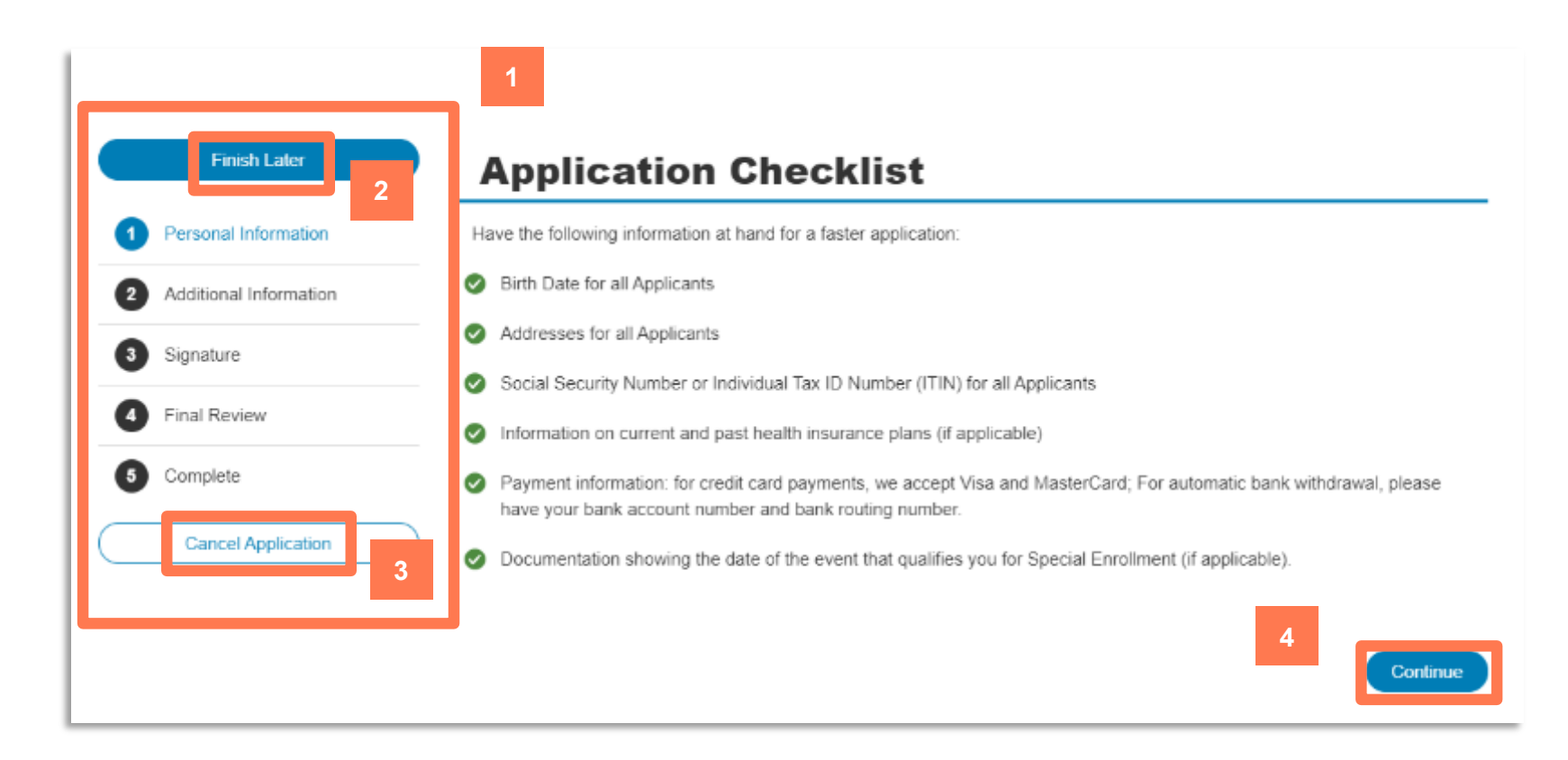

### **HSA** information

For plans that offer an HSA (Health Savings Account) option, there will be additional marketing content on the Application Checklist page.

Review this information with the Consumer so they are aware of next steps if they would like to opt-in to this type of account.

No preference will be collected as part of the application.

#### **Application Checklist**

Have the following information at hand for a faster application:

- Birth Date for all Applicants
- Addresses for all Applicants
- Social Security Number or Individual Tax ID Number (ITIN) for all Applicants
- Information on current and past health insurance plans (if applicable)
- Payment information: for credit card payments, we accept Visa and MasterCard; For automatic bank withdrawal, please have your bank account number and bank routing number.
- Occumentation showing the date of the event that qualifies you for Special Enrollment (if applicable).

#### **Health Savings Account (HSA) - Qualified Plan**

Since you are enrolling in an HSA-qualified plan, you may be eligible to open an HSA.

An HSA provides tax-advantaged funds that you can use to pay for copays, deductibles, coinsurance and more. And you don't need to worry about using all of your HSA dollars during the plan year. Any leftover money rolls over each year to pay for future qualified medical expenses, even if you change coverage.

Although you can work with any HSA custodian, Independence offers a PNC HSA that includes enhanced integration and no monthly account fee.

To open an HSA, register at ibx.com/login after your coverage starts.

#### Learn more

Refer to IRS Publication 969 for more information about HSA eligibility.

Independence does not provide tax or legal advice. Please consult with your own tax or legal advisor regarding the tax and legal implications of a Health Savings Account.

Q

### **Personal Information**

On the **Personal Details** page, provide the necessary information regarding the Applicant's demographics.

\*Note: There are questions included for state residency, citizenship and Medicare eligibility that contribute to the applicant's ability to qualify for enrollment.

The Applicant may also choose to designate an Authorized Representative, if Yes is selected, you will proceed to the Authorized Representative page to complete this selection.

\*The Authorized Representative option is only available for Health applications.

#### Click SAVE AND CONTINUE.

\*Content may vary between product lines

| Finish Later             | Personal D                                                                                  | etails for Jane                                       | •                    |
|--------------------------|---------------------------------------------------------------------------------------------|-------------------------------------------------------|----------------------|
| 1 Personal Information   | Please answer all sections of this application                                              | n truthfully and accurately.                          |                      |
| 2 Additional Information | Personal Details                                                                            |                                                       |                      |
| 3 Signature              | First Name:                                                                                 | Jane                                                  |                      |
| Final Review             | MLL:                                                                                        |                                                       | (optional)           |
| 5 Complete               | Last Name:                                                                                  | Doe                                                   |                      |
| Cancel Application       | Suffix:                                                                                     |                                                       | (optional)           |
|                          | Date of Birth:                                                                              | 09/01/1999                                            | (יחוי (ימוש איז איז) |
|                          | Social Security Number / ITIN:                                                              |                                                       |                      |
|                          | (Individual Tax ID Number may only be use                                                   | d if you do not qualify for a Social Security Number) |                      |
|                          | Re-enter Social Security Number / ITIN:                                                     |                                                       |                      |
|                          | Gender:                                                                                     | Female -                                              |                      |
|                          | Used Tobacco in the Past?:                                                                  | Never -                                               |                      |
|                          | Marital Status:                                                                             | O Married O Single                                    |                      |
|                          | Are you a permanent Pennsylvania<br>resident?                                               | O Yes O No                                            |                      |
|                          | Are you a US Citizen?                                                                       | O Yes O No                                            |                      |
|                          | Are you entitled to benefits under<br>Medicare Part A or enrolled under<br>Medicare Part B? | O Yes O No                                            |                      |
|                          | Note: If you answered yes, you are not eli                                                  | gible to apply for this plan.                         |                      |

#### **Authorized Representative**

You can choose an authorized representative. You can give a trusted person permission to talk about this application with us, see your information, and act for you on matters related to this application, including getting information about your application and signing your application on your behalf. This person is called an authorized representative. If you ever need to change your authorized representative, contact Independence Blue Cross.

Do you wish to specify an authorized O Yes O No representative?

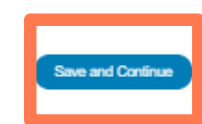

#### © 2020 Independence Blue Cross.

Independence Blue Cross is an independent licensee of the Blue Cross and Blue Shield Association, serving the health insurance needs of Philadelphia and southeastern Pennsylvania.

### **Authorized Representative**

If Add an authorized representative is selected, on the **Authorized Representative** page, provide the necessary information regarding the Representative's demographics.

Complete the Signature section to complete the Authorized Representative designation.

Click SAVE AND CONTINUE.

| Finish Later           | Authorized                                                                                                    | Representativ                                                                                                    | ve Jane                                                            |
|------------------------|----------------------------------------------------------------------------------------------------|----------------------------------------------------------------------------------------------------|--------------------------------------------------------------------|
| Personal Information   | You can choose an authorized representativ<br>your information, and act for you on matters                           | e. You can give a trusted person permission to talk al<br>related to this application, including gatting information | tout this application with us, se<br>in about your application and |
| Additional Information | signing your apprication on your benalt. The<br>authorized representative, contact Independ                          | i person is called an tautionatic representative". Il yo<br>Ience Blue Cross.                                        | rever need to change your                                          |
| Signature              | <b>Contact Details</b>                                                                                               |                                                                                                    |                                                                    |
| Final Review           | I am authorized under pertinent law to act                                                                           | un the behalf of the person named on this application                                                                | 2                                                                  |
| Complete               | Relationship to Applicant:                                                                                           | Cese Manager +                                                                                                    |                                                                    |
| Cancel Application     | First Name:                                                                                                    |                                                                                                    |                                                                    |
|                        | М.                                                                                                    |                                                                                                    | (optional)                                                         |
|                        | List Norre:                                                                                                    |                                                                                                    |                                                                    |
|                        | Suffic                                                                                                    |                                                                                                    | (ostonal)                                                          |
|                        | Company Norme:                                                                                                    |                                                                                                    | (antinual)                                                         |
|                        | Cloud Address                                                                                                    |                                                                                                    | (openene)                                                          |
|                        | onter neurers.                                                                                                    |                                                                                                    | ×                                                                  |
|                        | (no P.O. boses pleases):                                                                                             |                                                                                                    |                                                                    |
|                        | City:                                                                                                    |                                                                                                    |                                                                    |
|                        | Sate:                                                                                                    | Select -                                                                                                    |                                                                    |
|                        | Zip Code:                                                                                                    |                                                                                                    |                                                                    |
|                        | Signature<br>By signing, you, Jane allow this person per<br>matere instand to this application, including<br>behalf. | mission to talk about this application with us, see you<br>g getting information about your application and sign     | r information, and act for you<br>g your application on your       |
|                        | First Narrer                                                                                                    | Jane                                                                                                    |                                                                    |
|                        | M:                                                                                                    | -                                                                                                    | (aptionel)                                                         |
|                        | Last Name:                                                                                                    | Dee                                                                                                    |                                                                    |
|                        | Suffic                                                                                                    |                                                                                                    | (optional)                                                         |
|                        | Signature Date:                                                                                                    |                                                                                                    | (mm/dd/yyyy)                                                       |
|                        | Back                                                                                                    |                                                                                                    | Save and Continue                                                  |
|                        | 0.0000111                                                                                                    |                                                                                                    |                                                                    |

11

### **Address for Primary Applicant**

On the **Address** page, please provide the necessary information regarding Applicant's Home address.

 Address Verification services will check the address entered and either suggest an alternate address if a partial match is found or allow for the agent to select to continue with the entered address if it is not able to be verified.

**Click SAVE AND CONTINUE.** 

\*Content may vary between product lines

| Personal Information   |                                                                                                    |                                          |                                                                         |                                       |
|------------------------|----------------------------------------------------------------------------------------------------|------------------------------------------|-------------------------------------------------------------------------|---------------------------------------|
| Additional Information | Home Address                                                                                                   |                                          |                                                                         |                                       |
| Signature              | Street Address:                                                                                                |                                          |                                                                         | 0                                     |
| Final Review           | (no P.O. boxes please):                                                                                        |                                          |                                                                         |                                       |
| Complete               | City:                                                                                                    |                                          | Pennsylvania •                                                          | )                                     |
| Cancel Application     | Zip Code:                                                                                                    | 18039                                    | BUCKS .                                                                 | )                                     |
|                        | Back                                                                                                    |                                          |                                                                         | Save and                              |
|                        | NOTE: We found a partial match based<br>list or select the option to use the addre<br>address above if needed. | on the address er<br>ss as you originall | ntered. Please select an address<br>y entered it. You can still go back | from the suggested<br>k and edit your |
|                        | <ul> <li>100 Main St, Pottsville, PA 17901</li> </ul>                                                          |                                          |                                                                         |                                       |

NOTE: We were unable to locate a match based on the address entered. Please check your entry above and edit if necessary or select the option below to use the address as you originally entered it.

100 main st, philly, PA 18039

### **Personal Information - Spouse/Domestic Partner**

On the **Personal Details for Spouse/Domestic Partner** page, please provide the necessary demographic and address information.

- If address is different than the Primary Applicant, the Consumer can answer Yes and input their address information.
- Address Verification services will check the address entered and either suggest an alternate address if a partial match is found or allow for the agent to select to continue with the entered address if it is not able to be verified.

\*Note: There are questions included for state residency, citizenship and Medicare eligibility that contribute to the applicant's ability to qualify for enrollment.

### Click SAVE AND CONTINUE.

\*Content may vary between product lines

| Finish Later           | Personal D                                                                                                    | etails for                                            |             |
|------------------------|----------------------------------------------------------------------------------------------------|-------------------------------------------------------|-------------|
| Personal Information   | Spouse/Dor                                                                                                    | mestic Partne                                         | r           |
| Additional Information | <ul> <li>First Name:</li> </ul>                                                                                                    | lon                                                   | 1           |
| Signature              |                                                                                                    |                                                       | ]           |
| Final Review           | MI.I                                                                                                    |                                                       | (optional)  |
| Complete               | Last Name:                                                                                                    | Doe                                                   | ]           |
| Southere               | Suffix:                                                                                                    |                                                       | (optional)  |
| Cancel Application     | Date of Birth:                                                                                                    | 09/02/1999                                            | (mm/dd/yyyy |
|                        | Social Security Number / ITIN:                                                                                                    |                                                       | ]           |
| (In                    | dividual Tax ID Number may only be used                                                                                                 | d if you do not qualify for a Social Security Number) |             |
|                        | Re-enter Social Security Number / ITIN:                                                                                                 |                                                       |             |
|                        | Gender:                                                                                                    | Male -                                                | ]           |
|                        | Used Tobacco in the Past? :                                                                                                    | Never •                                               |             |
|                        | Relationship to Applicant:                                                                                                    | Spouse -                                              | ]           |
|                        | Are you a permanent Pennsylvania<br>resident?                                                                                           | O Yes O No                                            |             |
|                        | Are you a US Citizen?                                                                                                    | O Yes O No                                            |             |
|                        | Are you entitled to benefits under<br>Medicare Part A or enrolled under<br>Medicare Part B?                                             | ⊖ Yes ⊖ No                                            |             |
| N                      | Medicare Part A or enrolled under<br>Medicare Part A or enrolled under<br>Medicare Part B?<br>ote: If you answered yes, you are not eli | gible to apply for this plan.                         |             |

#### Address

Back

Same address as Primary Applicant? O Yes O No

Save and Continue

### **Personal Information -Dependent**

On the **Personal Details for Dependent** page, please provide the necessary demographic and address information.

- If address is different than the Primary Applicant, the Consumer can answer Yes and input their address information.
- Address Verification services will check the address entered and either suggest an alternate address if a partial match is found or allow for the agent to select to continue with the entered address if it is not able to be verified.

\***Note:** There are questions included for state residency, citizenship and Medicare eligibility that contribute to the applicant's ability to qualify for enrollment.

### **Click SAVE AND CONTINUE.**

\*Content may vary between product lines

| Finish Later           | Personal D                                                                                  | etails for Dep                                        | ende        |
|------------------------|---------------------------------------------------------------------------------------------|-------------------------------------------------------|-------------|
| Personal Information   | First Name:                                                                                 | -                                                     | 1           |
| Additional Information | MI.:                                                                                        |                                                       | (optional)  |
| Signature              | Last Name:                                                                                  | Doe                                                   | 1           |
| Final Review           | Suffer                                                                                      |                                                       |             |
| Complete               | Sun.                                                                                        |                                                       | (optional)  |
| Cancel Application     | Date of Birth:                                                                              | 09/01/2019                                            | (mm/dd/yyyy |
|                        | Social Security Number / ITIN:                                                              |                                                       |             |
|                        | (Individual Tax ID Number may only be used                                                  | d if you do not qualify for a Social Security Number) |             |
|                        | Re-enter Social Security Number / ITIN:                                                     |                                                       | _           |
|                        | Gender:                                                                                     | Female -                                              |             |
|                        | Relationship to Applicant:                                                                  | Select                                                |             |
|                        | Are you a permanent Pennsylvania<br>resident?                                               | O Yes O No                                            |             |
|                        | Are you a US Citizen?                                                                       | O Yes O No                                            |             |
|                        | Are you entitled to benefits under<br>Medicare Part A or enrolled under<br>Medicare Part B? | O Yes O No                                            |             |
|                        | Note: If you answered yes, you are not elig                                                 | gible to apply for this plan.                         |             |

#### Address

Back

Same address as Primary Applicant? O Yes O No

# **Contact Information**

On the **Contact Information** page, please provide the necessary information regarding Applicant's phone number, best time to call, email address and communication preferences.

### **Click SAVE AND CONTINUE.**

\*Content may vary between product lines

|           |                        | oontaot mit                                                                                                    | mac                                                                                                    |                                                                                                    |                                                                                                    | Jane                                                                                                    |
|-----------|------------------------|----------------------------------------------------------------------------------------------------|----------------------------------------------------------------------------------------------------|----------------------------------------------------------------------------------------------------|----------------------------------------------------------------------------------------------------|----------------------------------------------------------------------------------------------------|
| 0         | Personal Information   |                                                                                                    |                                                                                                    |                                                                                                    |                                                                                                    |                                                                                                    |
| 0         | Additional Information | Contact Details                                                                                                    |                                                                                                    |                                                                                                    |                                                                                                    |                                                                                                    |
| 0         | Signature              | contact betails                                                                                                    |                                                                                                    |                                                                                                    | 1211024                                                                                                    |                                                                                                    |
| 0         | Final Review           | <ul> <li>Note: By providing my phone number and/or<br/>affitates (collectively "Independence"), and my<br/>that my consent is not a condition of any base</li> </ul>                                                                                                    | ernal address, I autho<br>y employer to contact r<br>fit or ourchase. Means                                                                                                    | rize Independent<br>me via email, aut<br>ize and data rate                                                                                                    | e Blue Cro<br>orraled lex<br>s may appl                                                                                                    | es, LLC, and its subsidiaries<br>t and/or phone call. I underst<br>ts                                                                                                    |
| 0         | Complete               | Primary Phone Number                                                                                                    |                                                                                                    | Select Type                                                                                                    | •                                                                                                    | 8                                                                                                    |
| $\subset$ | Cancel Application     | Secondary Phone Number                                                                                                    |                                                                                                    | Select Type                                                                                                    | -                                                                                                    | (optional)                                                                                                    |
|           |                        | Best time to call?                                                                                                    | Select                                                                                                    |                                                                                                    | 10                                                                                                    |                                                                                                    |
|           |                        | Applicant Email Address:                                                                                                    |                                                                                                    |                                                                                                    |                                                                                                    |                                                                                                    |
|           |                        | provide an email address, please call 1-888-4                                                                                                    | 75-6206 (TTY: 711) to                                                                                                    | speak to a licene                                                                                                    | ed agent is                                                                                                    | o apply over the phone.                                                                                                    |
|           |                        | Applicant Erroll Address:                                                                                                    |                                                                                                    |                                                                                                    |                                                                                                    |                                                                                                    |
|           |                        | Re-enter Applicant Ernal Address                                                                                                    |                                                                                                    |                                                                                                    | _                                                                                                    |                                                                                                    |
|           |                        | Preferences                                                                                                    |                                                                                                    |                                                                                                    |                                                                                                    |                                                                                                    |
|           |                        | Preferences                                                                                                    |                                                                                                    |                                                                                                    |                                                                                                    |                                                                                                    |
|           |                        | I preferences                                                                                                    |                                                                                                    |                                                                                                    |                                                                                                    |                                                                                                    |
|           |                        | Preferences  I prefer electronic communications. By checking this box, you authorize Independ provided above. This may include documente documents and proxy statements. Most docur<br>documents are available electronically. You m                                                                                                    | ience (liue: Cross corm<br>related to your applica<br>ments will be available<br>ay still receive some d                                                                                                    | nunicate with you<br>dan, annaliment,<br>through your and<br>ocuments in the r                                                                                                    | electronic<br>billing, ban<br>ne Mambe<br>real.                                                                                                    | ally at the email address you<br>effit, health statements, legal<br>effit in account. Note that not all                                                                                                    |
|           |                        | Preferences  I prefer electronic communications. By checking this box, you authorize Independ provided above. This may include documents documents and proxy statements. Most docu documents are available electronically. You no You have the right to atop receiving document communication by calling us. Just log on to yo                                                                                                    | ence Blue Crass com<br>related to your applica<br>morts will be available<br>ay still receive some d<br>to electronically at any<br>ur online Member acc                                                                                                    | nuricate with you<br>dian, annotheard,<br>through your and<br>ocurrents in the r<br>time. You may all<br>aunt or call us.                                                                                                    | electronic<br>billing, ban<br>ne Marribe<br>trail.<br>so request                                                                                                    | ally at the email address you<br>effor, hould subtements, legal<br>r account. Note that not all<br>a free paper copy of any                                                                                                    |
|           |                        | Preferences  I prefer electronic communications.  By checking this box, you authorize Independ provided above. This may include documente documents and proxy statements. Most docur<br>documents are available electronically. You m You have the right to atop receiving documents you have the right to atop receiving documents State of the information we send to you may Accountability Act ("HEPAC"). By choosing elec                                                                                                    | ence filue Cross corm<br>related to your applica<br>ments will be available<br>by still receive some d<br>to electronically at any<br>our online Member acc<br>be Protected Health In<br>dranic communication                                                                                                    | nuricate with you<br>dan, annoliment,<br>draugh your and<br>acuments in the r<br>time. You may all<br>acunt or call us.<br>formation ("PHI")                                                                                                    | electronic<br>billing, ban<br>re Marribe<br>rail.<br>to request<br>under the                                                                                            | ally at the email address you<br>effits, health statements, legal<br>r account. Note that not all<br>a free paper copy of any<br>Health Insurance Portability a                                                                                                    |
|           |                        | Preferences     I preferences     I prefere electronic communications.     Ily checking this box, you authorize Independ provided above. This may include documente     documents and proxy statements. Most docur     documents are available electronically. You m     You have the right to atop receiving document     communication by calling us. Just log on to po     Some of the information we send to you may     Accountability Act ("HENAC"). By choosing elec     . You allow us to send PHI to you electronic                                                                                                    | ence filue Cross corm<br>related to your applica<br>ments will be available<br>by still receive some d<br>to electronically at any<br>our online Member aco<br>be Protected Health In<br>dronic communication<br>athy, including by email                                                                                                    | numicate with you<br>tion, onnollment,<br>drough your ont<br>ocurrents in the r<br>time. You may all<br>ount or call us.<br>formation ("PHP")<br>-<br>l and tool message                                                                                                    | electronic<br>billing, ban<br>real.<br>to request<br>under the<br>js.                                                                                                   | elly at the email address you<br>elits, health statements, legal<br>r account. Note that not all<br>a free paper copy of any<br>Health Insurance Portability a                                                                                                    |
|           |                        | Preferences     I prefer electronic communications.     If y checking this box, you authorian Independ provided above. This may include documents documents and proxy statements. Nost docu documents are available electronicatly. You m You have the right to atop receiving document communication by calling us. Just log on to yo Some of the information we send to you may / Accountability Act (YHEPAC). By choosing elec     You allow us to send PHI to you electronic     You allow us to send PHI to you electronic     You allow us to send PHI to you electronic                                                                                                    | ence Blue Crass corm<br>related to your applica<br>ments will be available<br>by still receive some d<br>to electronically at any<br>sur online Member acco<br>be Photected Health Im<br>dranic communication<br>ally, including by omail<br>mmunication, and the r                                                                                                    | nunicate with you<br>dian, annothment,<br>through your and<br>ocuments in the r<br>time. You may all<br>ount or call us.<br>formation ("PHE")<br>and text messag<br>and text messag<br>and text messag                                                                                                    | electronico<br>biling, ban<br>ne Mambe<br>trail.<br>io request<br>under the<br>je,<br>d phone nu<br>communico                                                           | ally at the email address you<br>effit, health statements, legal<br>a free paper copy of any<br>Health Insurance Portability a<br>mbor you provide, the securi<br>ation.                                                                                                    |
|           |                        | Preferences     In preferences     In preferen | ence filue. Cross corm<br>rents will be available<br>by still receive some d<br>to electronically at any<br>our online Member acco<br>be Protected Health In<br>dranic communication<br>ally, including by email<br>for the security of the r<br>mmunication, and the <i>t</i><br>email address and ce                                                                                                    | numicate with you<br>tion, onnolliment,<br>drough your and<br>ocurrents in the r<br>time. You may all<br>ount or call us.<br>formation ("PHP")<br>land toxi messag<br>amail address an<br>taks of electronic<br>il number update                                                                                                    | electronic<br>biling, ben<br>real.<br>to request<br>under the<br>ge,<br>d phone nu<br>conservice<br>d to receive                                                        | ally at the email address you<br>effat, health statements, legal<br>a free paper copy of any<br>Health Insurance Portability a<br>Health Insurance Portability a<br>atom.                                                                                                    |
|           |                        | Preferences     I prefere electronic communications.     By checking this box, you authorize independ provided above. This may include documents documents and provy statements. Most docus documents are available electronically. You m You have the right to atop receiving documents are consulted electronically. You m You have the right to atop receiving documents or you Screen of the information are send to you may? Accountability Act ("HEPAC"). By choosing electronic     You adlow us to send PHI to you electronic     You adlow us to send PHI to you electronic     You adjow us to send PHI to you electronic     You adjow us to send PHI to you electronic     You adjow us to send PHI to you electronic     You undentend that you anould teep you     delivery of PHI to an unintended recipient.     You have provided a working and private to                                                                                                    | ence filue Cross corm<br>rents wil be available<br>ay still receive some d<br>to electronically at any<br>air online Member acc<br>be Protected Health In<br>dranic communication<br>ally, including by email<br>for the security of the<br>remail address and ce<br>amail address and ce                                                                                                    | numeritarile with you<br>fore, onnollment,<br>drough your of<br>ocurrents in the r<br>formation ("PHP")<br>and test messag<br>amail address an<br>taks of electronic<br>il number,<br>el number.                                                                                                    | electronic<br>billing, ben<br>real.<br>to request<br>under the<br>ge.<br>d phone ru<br>communic<br>d to receive                                                         | ally at the email address you<br>effits, health statements, legal<br>a free paper copy of any<br>Health Insurance Portability a<br>mbor you provide, the securit<br>ation.<br>e timely information and preve                                                                                                    |
|           |                        | Preferences     In prefere electronic communications.     In prefere electronic communications.     By checking this box, you authorize incleapend     provided above. This may include documents     documents are available electronicatly. You in     You have the right to atop receiving documents     documents are available electronicatly. You in     You have the right to atop receiving documents     documents are available electronicatly. You in     You have the right to atop receiving documents     accountability Act (YHPNA'). By checking de     You allow us to send PHI to you electronic     You allow us to send PHI to you electronic     You understand that you alreade tecpierat.     You understand that you alreade tecpierat.     You understand that you alreade tecpierat.     You confirm that you have intermet account     equivalent.                                                                                                    | ence Illue Cross corm<br>nilated to your applica<br>rents will be available<br>by still receive some d<br>to electronically at any<br>ur online Member acc<br>be Protected Health In<br>drothic communication<br>ally, including by cenal<br>for the security of tim i<br>remail address and ce<br>small address and/or o<br>amail address and/or o                                                                                                    | nunicate with you<br>dian, annaliment,<br>dinaugh your and<br>acuments in the r<br>time. You may ali<br>ount or call us.<br>Isomation ("PHE")<br>and text messag<br>mail address an<br>anal address an<br>anal address an<br>an address an<br>address an<br>an address an<br>an address an<br>address an<br>address an<br>address address an<br>address address address<br>address address address address<br>address address address address<br>address address address address<br>address address address address<br>address address address address address<br>address address address address address address<br>address address address address address address<br>address address address address address address address<br>address address addr | electronics<br>billing, ben<br>no Membe<br>real.<br>iso request<br>under the<br>ge,<br>d phone nu<br>communic<br>d to receive<br>POF files u                            | ally at the email address you<br>ofte, health statemente, legal<br>r account. Note that not all<br>a free paper copy of any<br>Health Insurance Partability a<br>more you provide, the securi<br>ation.<br>e timely information and prov<br>aing Adabe Acrobat Reader o                                                                                            |
|           |                        | Preferences     In preferences     In preferen | ence Blue Crass corm<br>related to your applica<br>rearts will be available<br>by still receive some d<br>to electronically at any<br>sur online Member acc<br>be Protected Health In<br>dronic communication<br>ally, including by email<br>for the security of the r<br>menal address and ce<br>amail address and ce<br>amail address and ce<br>amail address and ce<br>amail address and ce                                                                                                    | nucleate with you<br>dian, annothment,<br>through your onli<br>ocurrents in the r<br>time. You may ali<br>ount or call us.<br>Itamation (*PHE*)<br>and test messag<br>mail address an<br>bits of electraric<br>it number update<br>ell number.<br>e, and can open i                                                                                                    | electronico<br>biling, ben<br>no Membe<br>trail.<br>under the<br>ge,<br>d phone nu<br>communito<br>d to receive<br>POF files u                                          | ally at the email address you<br>effit, health statements, legal<br>effit, health statements, legal<br>a free paper copy of any<br>Health Insurance Portability a<br>Health Insurance Portability a<br>ender you provide, the securi<br>ation.<br>e timely information and previ<br>ang Adabe Acrobiot Reader o                                                    |
|           |                        | Preferences     I prefer electronic communications.     By checking this box, you authorize includes     provided above. This may include documents     and proxy statements. Most docu     documents are available electronically. You m     You have the right to atop receiving document     communication by calling us. Just log on to be     Some of the information we send to you may     Accountability Act ("HEMA"). By choosing ele     You allow us to send PHI to you electronic     You and/ou are to send to you may     You and/ou are solely responsible     the computing device used to view the com     You and/ou are solely responsible     the computing device used to view the com     You understand that you should keep you     You understand that you should keep you     You understand that you should keep you     You confirm that you have internet account     equivation:     The have provided a working and private to     You confirm that you have internet account     equivation:     I prefer to receive SMB alerts and communit     By providing my cell prove number and in a fue     providing my cell prove number and in any                                                                                                    | ence Blue Crass comm<br>milated to your applica<br>ments will be available<br>by still receive some d<br>a electronically at any<br>our online Member acco<br>be Protected Health In<br>dronic communication<br>ally, including by omail<br>for the security of the r<br>manication, and the r<br>email address and or<br>amail address and or<br>amail address and or<br>amail address and or<br>an a current web brows<br>ricetions.<br>real address, I authoriz<br>a email, automated le<br>11 can opt out at any 5 | numicate with you<br>dior, enrollment,<br>through your onli<br>ocurrents in the r<br>ferms. You may all<br>ount or cell us.<br>formation ("PHI")<br>and test messag<br>anal address an<br>bits of electronic<br>it number. update<br>ell number.<br>el number.<br>el number.<br>el independence<br>sta andica cell pte<br>ma. Message an                                                                                                    | electronico<br>biling, ban<br>ne Mambe<br>tall.<br>under the<br>ge.<br>ghrane nu<br>communic<br>d to receive<br>POF Sies u<br>Blue Cross<br>an call. I u<br>d data nate | ally at the email address you<br>effit, health statements, legal<br>effit, health statements, legal<br>a free paper copy of any<br>Health Insurance Portability a<br>Health Insurance Portability a<br>effect.<br>E timely information and preve<br>aing Adabe Acrobat Reader o<br>sits subsidiaries and affikites<br>interstand that my consent is<br>a may apply |

### **PCP Selection**

If the member is applying for a plan that requires a PCP, the Doctor Selection screen will appear. It is not required to select a PCP at this time.

Click **Select Doctor/Facility** to select a PCP, or click **Continue** to leave blank.

- Select the PCP for each member of the application, one at a time.
- The user will be presented with a list of providers within the default radius (10 mi) of the applicant's zip code.
- The user can then refine the results by selecting the advanced filters link to search by additional parameters.
- Only doctors within the accepted network and search parameters will be shown in the search results.
- The user can attest if the Provider is their current PCP (optional if provider is accepting new patients, required is provider is only accepting current patients).
- Select the desired PCP and proceed to repeat this process for all members on the application.

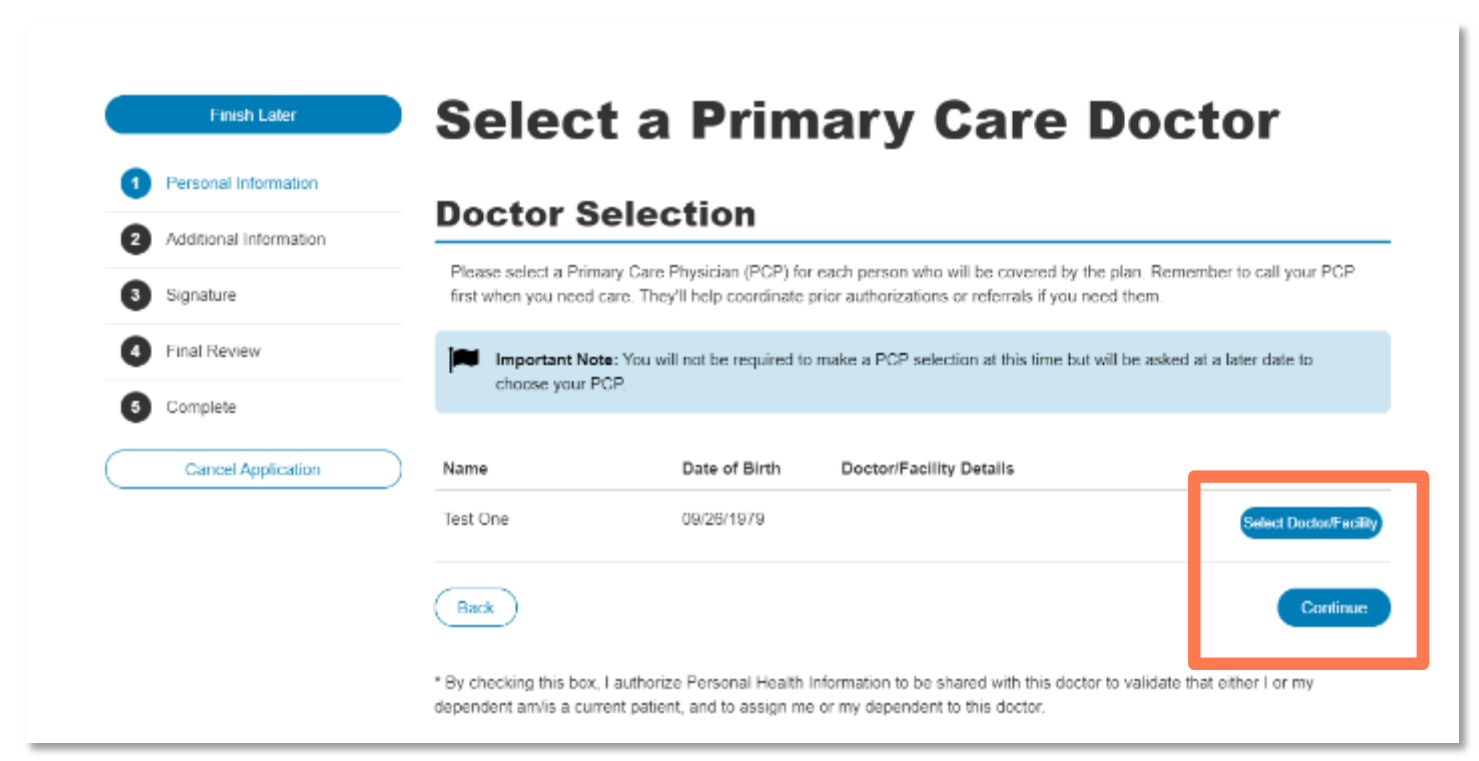

### **Provider Search**

If the consumer is in need of searching a provider, there is a Provider Directory link located in the header.

Select the **Helpful Resources** dropdown and there will be a label for 'Provider Directory'.

Select the 'Provider Directory' label and the user will be redirected to the website to search providers

For Dental/Vision products, the provider directory link is located on **the Plan Detail and Plan Compare** Pages.

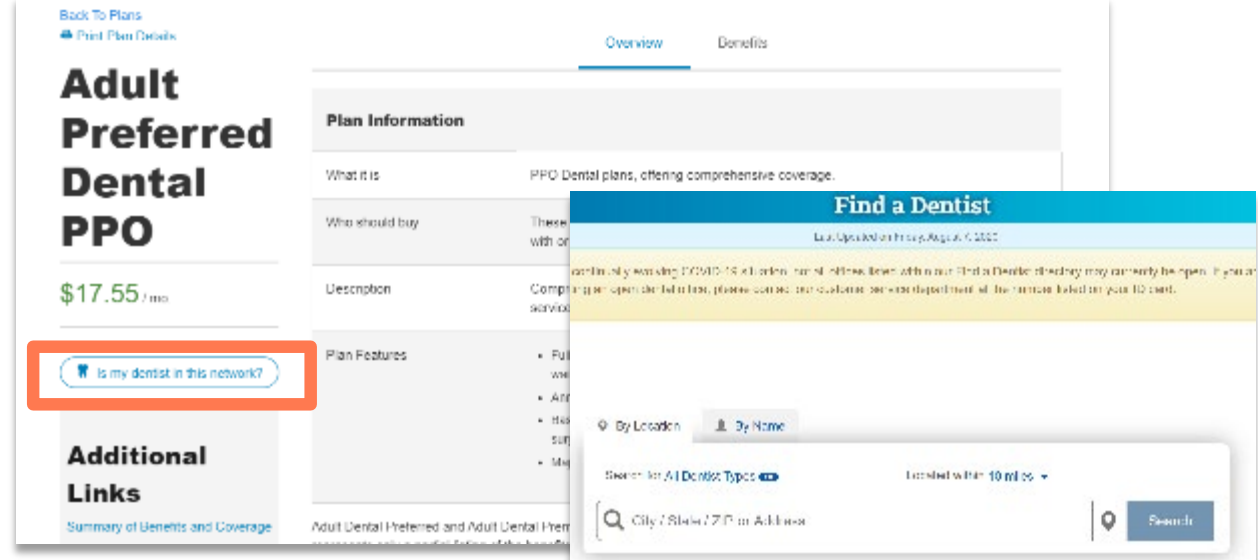

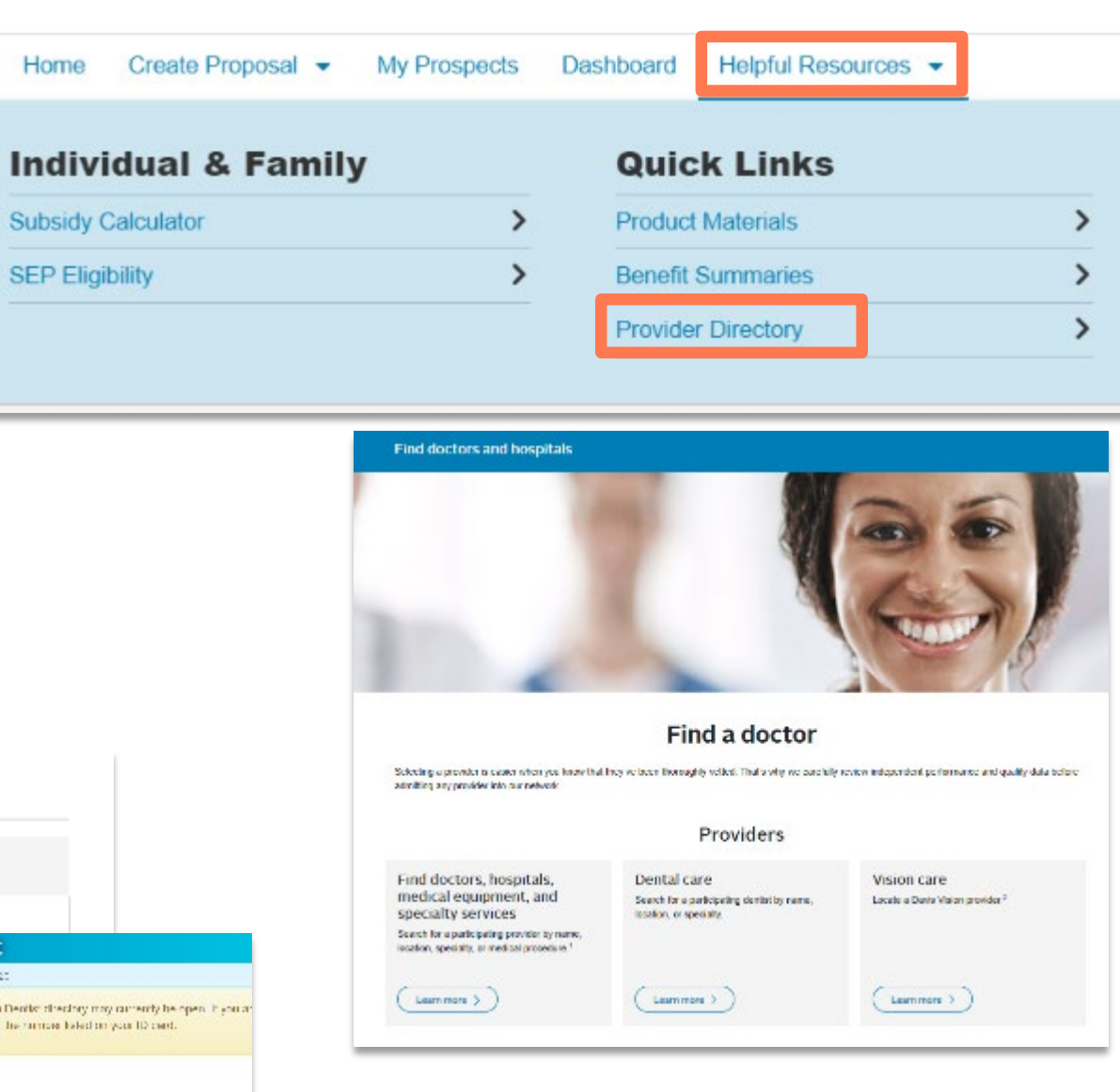

### **Effective Date**

On the **Effective Date** page, Agents will need to review the effective date information.

**Click CONTINUE.** 

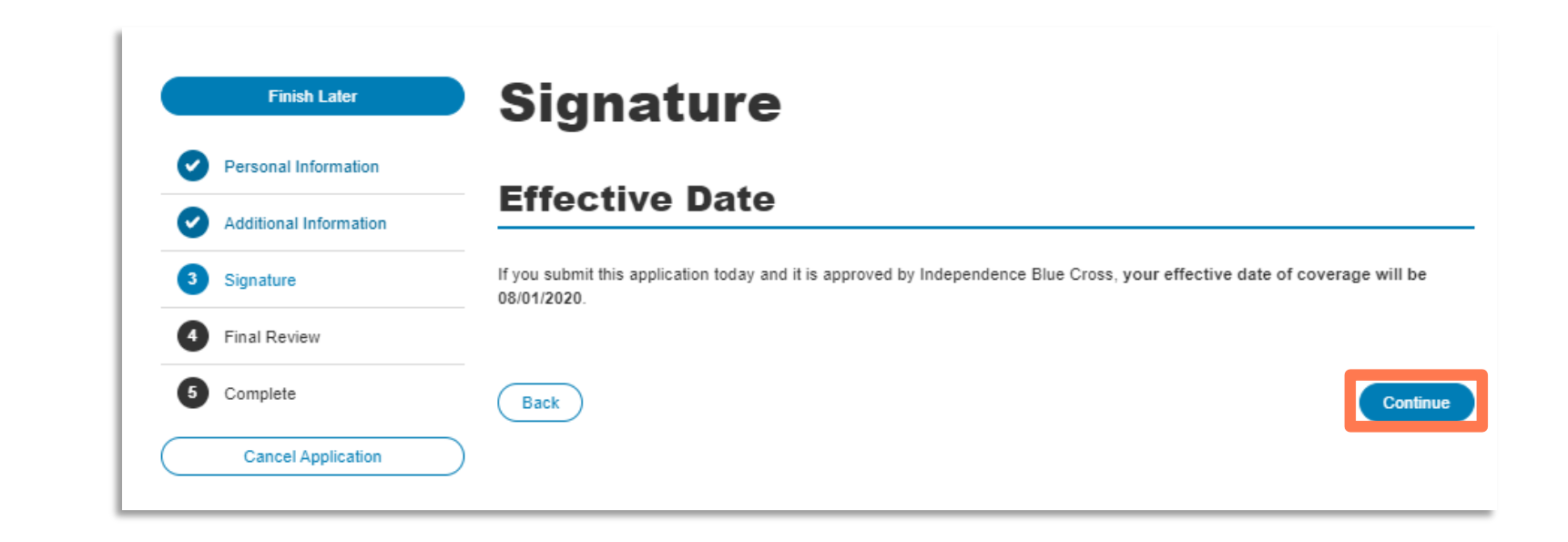

# Submission Type

The following submission types will display based on the Agent's agency type. There is a description that displays under each submission type for reference when selected.

> - Telesales Agents will have all submission types displayed.

- Brokers/Retail agents will have only have Inperson and Email submission types displayed.

- In-Person (Face to face interaction with the consumer)
- Email (Phone interaction where agent fills in the application and sends to the consumer to sign and submit payment)
- Web Conferencing (Interaction via web conferencing ٠ software to share screens with consumer and collect information over the phone)
  - Enter Vender Name and Call Session ID
- Voice Signature (Recorded phone interaction to collect information from consumer over the phone)
  - Call Session ID (copied from CRM or Screen when entering recording software)
  - Outbound Call Default •
- In-Person and Email selections require no additional information to be supplied on this page.

### Click CONTINUE

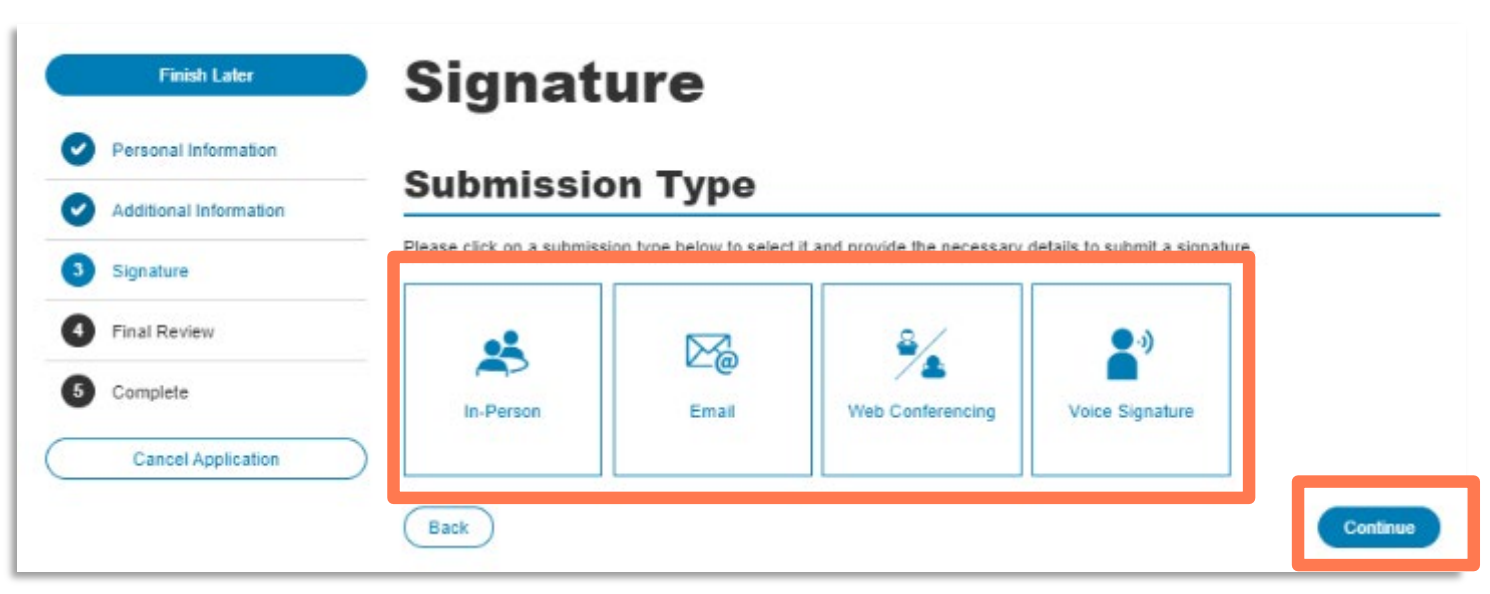

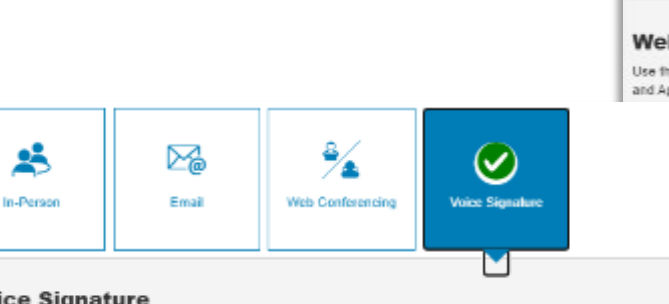

| es<br>Person | Email | Web Conferencing | Noice Signature |
|--------------|-------|------------------|-----------------|
| h Canfara    |       |                  |                 |

#### Web conterencing

Use this submission type when some form of web conferencing software is used to facilitate the conversation between Agen and Applicant

### Voice Signature

Use this submission type in Telesales when there is a recorded call and the Agent is both selling and completing the enrollmen with the Applicant Session ID:

Outbound Call Default

# Submission Type - Email

This submission type is used when the agent needs to collect responses over the phone and emails a link for the consumer to review, sign and submit the application along with payment.

Agent chooses the Email submission type, completes the Agent Acknowledgement questions and adds any remarks if needed.

Click **CONTINUE**.

|                        |                                                                                                    | Finish Later                                                                                              | Signa                       | ture                           |                             |                                  |                |
|------------------------|----------------------------------------------------------------------------------------------------|----------------------------------------------------------------------------------------------------|-----------------------------|--------------------------------|-----------------------------|----------------------------------|----------------|
|                        |                                                                                                    | Personal Information                                                                                      | Cubulasi                    | an Tuna                        |                             |                                  |                |
|                        |                                                                                                    | Additional Information                                                                                    | Submiss                     | ion Type                       |                             |                                  |                |
|                        |                                                                                                    | 3 Signature                                                                                               | Please click on a subm      | ission type below to select it | and provide the necessary   | y details to submit a signat     | ture.          |
|                        |                                                                                                    | Tinal Review                                                                                              | .1                          |                                | 8/                          | • •                              |                |
|                        |                                                                                                    | Complete                                                                                                  |                             | $\mathbf{\underline{\vee}}$    | 7                           | Contraction of the second second |                |
|                        |                                                                                                    | Carreet Application                                                                                       | III P BISSII                |                                | vieu contenting             | vace agrana                      |                |
|                        |                                                                                                    |                                                                                                    |                             |                                |                             |                                  | -              |
| Personal Information   | Signature                                                                                                    |                                                                                                    |                             | then the Agent complete        | s the application up to the | e Agent Acknowledgement          | s and then sen |
| Additional Information | orginature                                                                                                    |                                                                                                    |                             | via email to finish their a    | acknowledgements and p      | ay (if applicable).              |                |
| Signature              | Agent                                                                                                    |                                                                                                    |                             |                                |                             |                                  |                |
| Final Review           | Agreements/Acknowledg                                                                                                    | gements VewPrin                                                                                           | t Application (PDF)         |                                |                             |                                  |                |
| Camplete               | Are you related to the applicant?                                                                                                    | O Yes                                                                                                    | No No                       |                                |                             |                                  |                |
| Cancel Application     | Current Agent Email: pujitha.raya@bcbs<br>Applicant Email: amanda.padgett@                                                                   | sfl.com<br>(guidewellconnect.com                                                                          |                             |                                |                             |                                  |                |
|                        | I hereby certify that I have spoken with the applicant over the te<br>in this application. I further certify that I have explained the key I | lephone to record all of his or her answers to the<br>benefits of the health plan for which they are appl | questions included<br>ying. |                                |                             |                                  |                |
|                        | I certify that I have reviewed the applicant's eligibility criteria for<br>documentation and understand that I will be required to forward   | a special enrollment period. I will retain a copy of<br>this documentation to Independence Blue Cross     | their<br>upon request.      |                                |                             |                                  |                |
|                        | I have explained the application acknowledgement process and                                                                                 | payment options to the applicant.                                                                         |                             |                                |                             |                                  |                |
|                        | I, agentiBC One 🛛 Agree O D                                                                                                    | isagree                                                                                                   |                             |                                |                             |                                  |                |
|                        | State License Number: AAL1<br>Date: 07/16/2020<br>Agency/Agent Code: Z113-Z113<br>Agency Code: Z113<br>Agency Email:                         |                                                                                                    |                             |                                |                             |                                  |                |
|                        | Add Your Remarks                                                                                                    |                                                                                                    | //                          |                                |                             |                                  |                |
|                        |                                                                                                    |                                                                                                    |                             |                                |                             |                                  |                |

# Submission Type - Email

Agent receives a confirmation page with all the application details. A link is available to view/print the application output.

Agent returns to the Prospects to view the application status. An email is simultaneously sent to the consumer to review and complete the application.

Agent needs to inform the consumer of the **'Passcode'** listed on this page so they can access their application.

Once the Consumer reviews the application and confirms its accuracy, the Consumer completes the initial payment and submits the application. The Prospect record details will be updated with the Application status.

The agent will receive an email communication if the Consumer requests any changes after reviewing the application details. The agent can then revise the application and send back to the Consumer for review again.

#### Click RETURN TO MY PROSPECTS.

| Additional Information Signature Final Review Complete Cancel Application | An email containing a link t<br>the pass code and instruct<br>Applicatio<br>Please use the View/Print /<br>Ap        | o review the<br>the applican<br><b>n Inf</b><br>Application II<br>Application II | e application o<br>nt to review th<br><b>orma</b><br>ink above to p  | online has been se<br>e application onlin<br>tion                       | nt to the applicant's email addr<br>a.                                                              | ess. Please communic                                                                |
|---------------------------------------------------------------------------|----------------------------------------------------------------------------------------------------|----------------------------------------------------------------------------------|----------------------------------------------------------------------|-------------------------------------------------------------------------|----------------------------------------------------------------------------------------------------|-------------------------------------------------------------------------------------|
| Signature Final Review Complete Cancel Application                        | An email containing a link t<br>the pass code and instruct<br><b>Applicatio</b><br>Please use the View/Print /<br>Ap | o review the<br>the applican<br><b>n Inf</b><br>Application li<br>plication Q    | e application o<br>nt to review th<br><b>Corma</b><br>ink above to p | nine has been se<br>e application onlin                                 | nt to the applicant's email addr<br>a.<br>M                                                         | ess. Please communic                                                                |
| Final Review Complete Cancel Application                                  | Please use the View/Print /<br>App                                                                                   | n Info<br>pplication li<br>pplication V                                          | orma                                                                 | tion                                                                    |                                                                                                    |                                                                                     |
| Complete Cancel Application                                               | Applicatio                                                                                                    | n Infe                                                                           | orma                                                                 | tion                                                                    | Vi                                                                                                  |                                                                                     |
| Cancel Application                                                        | Please use the View/Print /<br>Ap                                                                                    | Application li<br>Application UR                                                 | ink above to p                                                       |                                                                         |                                                                                                    | ew/Print Application (Pl                                                            |
|                                                                           | Ap<br>R                                                                                                    | Application UR                                                                   |                                                                      | print or save a copy                                                    | of your application for your pe                                                                     | ersonal record.                                                                     |
|                                                                           |                                                                                                    | odnesien El                                                                      | pplication ID:<br>RL Sent Date:<br>ffective Date:<br>Plan Name:      | IBA-1092889682<br>Thursday, July 1<br>08/01/2020<br>Keystone HMO \$     | ?<br>8, 2020<br>Silver                                                                              |                                                                                     |
|                                                                           | Telephonic                                                                                                    | e Info                                                                           | ormat                                                                | tion                                                                    | - identification                                                                                    |                                                                                     |
|                                                                           |                                                                                                    | Passcode t                                                                       | for Applicant:                                                       | 720870                                                                  | eweiconnect.com                                                                                     |                                                                                     |
|                                                                           |                                                                                                    | Cu                                                                               | istomer URL:                                                         | https://consumer                                                        | apply.websales.qa.ibx.com/iss                                                                       | /sc/telephonic/off/index                                                            |
|                                                                           |                                                                                                    |                                                                                  |                                                                      | - UU:                                                                   |                                                                                                    |                                                                                     |
|                                                                           |                                                                                                    |                                                                                  |                                                                      | teleToken=8JtH<br>bVWZsD8OKXx                                           | /Xkwt3qwQ54V08VEmXyfJhx<br>YY4pbKdtQIRS1ZvjucaGydDJ                                                 | 3zTMJD8mbny9P1yrh<br>1DOO%28Q%3D%3D                                                 |
|                                                                           | Eligible Ap                                                                                                    | plica                                                                            | ant(s)<br>Gender                                                     | teleToken=8JHN<br>bVWZsD8OKXx<br>):<br>Relationship                     | XXxxX3qxQ54VO8VEmXyfJhx<br>YY4pbKdtQIRS1ZvjucxGydDJ<br>Used Tobacco in the Past?                    | 32TMUD8mbmy9P1yrh<br>1DOO%28Q%3D%3D<br>Premium                                      |
|                                                                           | Eligible Ap<br>Name<br>Jane Doe                                                                                      | plica<br>Age<br>20                                                               | Gender                                                               | teleToken=8JHW<br>bVWZsDBOKOkr<br>):<br>Relationship<br>Self            | Xiowi3qwQ54VO8VEmXyfJhx<br>YY4pbKdtQIRS1ZvjuceGydDJ<br>Used Tobacco in the Past?<br>Never           | 32/TNUD8mbmy9P1yrh<br>1000%280%3D%3D<br>Premium<br>\$370.43                         |
|                                                                           | Eligible Ap<br>Name<br>Jane Doe<br>jon Doe                                                                           | Age<br>20<br>20                                                                  | Gender<br>F<br>M                                                     | teleToken=8JifN<br>bVWZsD8OK0xr<br>):<br>Relationship<br>Self<br>Spouse | X8wk3qwQ54VO8VEmXyfJhx<br>YY4pbKdkQIRS12vjucxiGydDJ<br>Used Tobacco in the Past?<br>Never<br>Never  | 32TMUD8mbmy9P1yth<br>1000%280%3D%3D<br>Premium<br>\$370.43<br>\$370.43              |
|                                                                           | Eligible Ap<br>Name<br>Jane Doe<br>jon Doe<br>Subtotal:                                                              | Age<br>20<br>20                                                                  | Gender<br>F<br>M                                                     | teleToken=8JHN<br>bVWZsDBOKOX<br>):<br>Relationship<br>Self<br>Spouse   | Xiowi3qwQ54VO8VEmXyfJhx<br>YY4pbKdtQIRS12vjucceGydDJ<br>Used Tobacco in the Past?<br>Never<br>Never | 32TMUD8mbmy9P1yth<br>1DDO0%280%3D%3D<br>Premium<br>\$370.43<br>\$370.43<br>\$740.86 |

### Agent Acknowledgements (All submission types)

Complete the **Agent Acknowledgements** page.

- Agent relationship question is included on this page.
- Review the agent information displayed and click **Agree** or **Disagree**.
  - \*Note: If the agent disagrees, the application will not proceed.

\*Note: Each submission type has varied language/acknowledgements.

**Click CONTINUE.** 

| Finish Later           | Signature                                                                                    |                                                                         |                                                               |                                                           |
|------------------------|----------------------------------------------------------------------------------------------|-------------------------------------------------------------------------|---------------------------------------------------------------|-----------------------------------------------------------|
| Personal Information   |                                                                                              |                                                                         |                                                               |                                                           |
| Additional Information | Agent<br>Agreements/Ack                                                                      | nowledgem                                                               | ents                                                          | View/Print Application (PDF)                              |
| 3 Signature            |                                                                                              |                                                                         |                                                               |                                                           |
| 4 Final Review         | Are you related to the applicant?                                                            |                                                                         |                                                               | O Yes O No                                                |
| 5 Complete             | I hereby certify that I have spoken with the application. I further certify that I have expl | applicant in person to record al<br>ained the key benefits of the he    | l of his or her answers to th<br>alth plan for which they are | e questions included in this<br>applying.                 |
| Cancel Application     | I certify that I have reviewed the applicant<br>information provided is accurate and comp    | eligibility criteria for a special elete. I will retain a copy of the d | enrollment period, if applicat<br>ocumentation in accordance  | ble, and verified that the<br>e with the record retention |
|                        | requirements of applicable law and regulat<br>Independence Blue Cross upon request.          | ion, and understand that I will b                                       | e required to forward this do                                 | ocumentation to                                           |
|                        | Thave explained the application acknowled                                                    | gement process and payment of                                           | puons to the applicant.                                       |                                                           |
|                        | I, agentIBC One                                                                              | O Agree O Disagree                                                      |                                                               |                                                           |
|                        | State License Number:                                                                        | AAL1                                                                    | -                                                             |                                                           |
|                        | Agency/Agent Code:                                                                           | Z113-Z113                                                               |                                                               |                                                           |
|                        | Agency Code:<br>Agency Email:                                                                | Z113                                                                    |                                                               |                                                           |
|                        | Add Your Remarks                                                                             |                                                                         |                                                               | /                                                         |
|                        | Back                                                                                         |                                                                         |                                                               | Continue                                                  |

### **Consumer Acknowledgements**

Explain the Consumer Acknowledgments page to the applicant.

Ask the applicant to review the **Consent to Electronic Contract** and acknowledge the information is displayed.

Only the Primary Applicant is required to e-sign the application:

- Enter Date of Birth
- Click Agree or Disagree.
   \*Note: If the consumer disagrees, the application will not proceed.

The checkboxes and content on this page may differ depending on the product type that was selected.

#### **Click CONTINUE.**

**Note:** For Voice Signature submission type, TeleSales agents will need to read the entire Consent to Electronic Contract, checkboxes and content on the page directly to the applicant. \*Content may vary between product lines

| Actional Information  Actional Information  | edgements  Company ("the companies") for coverage for my ments  company ("the companies") for coverage for my ments  company ("the companies with an effective date of find month's premium payment cody. Pro-poid editions of Errulivent.                                                                                                    | nt Application (PDF)                                                                       |
|----------------------------------------------------------------------------------------------------|----------------------------------------------------------------------------------------------------|--------------------------------------------------------------------------------------------|
| Additional Information  produce  rat Review  Arreptore  Carrent Review  Arreptore  Application Information  County: Decide  Provide 2000  County: Decide  Provide 2000  County: Decide  Provide 2000  Provide Application  Provide 2000  Provide Application  Provide 2000  County: Decide  County: Decide  C | VowP<br>Coverage<br>(200<br>3<br>gree' to continue. Please note that all function<br>ements<br>company ("the companies") for coverage for my<br>agree as follows:<br>h menth.<br>essed by the companies with an effective date of<br>r first resettl's premium payment only. Pre-paid<br>endicors of Erraliment.                                                                                                    | s of this site are                                                                         |
| Application Information     Series     Series          | Company ("the companies") for coverage for my<br>agree as follows:<br>the ments<br>company ("the companies") for coverage for my<br>agree as follows:<br>to month:<br>essed by the companies with an effective date of<br>stort month's premium payment only. Pro-paid<br>enditions of Errollment.                                                                                                    | s of this site any                                                                         |
| In a Review     Institute     Institute     | Envolment<br>(Covorage<br>1000<br>1000<br>10 | s of this site are                                                                         |
| Conserved Application     Endertive Date of Coverage: 00701     County: BUCH     County: BUCH     Count     | indo<br>(200<br>is<br>greef to continue. Please note that all function<br><b>ements</b><br>(onpage ("the companies") for coverage for my<br>agree as follows:<br>In menth.<br>essed by the companies with an effective date of<br>fint month's premium payment only. Pro-paid<br>relations of Errollment.                                                                                                    | s of this site are                                                                         |
| Cascel Application Pressee review the following Terms and Conditions and select for the formation of select the formation of select the formation of select the formation of select the formation of the formation of select the formation of the formation of the f | gree' to continue. Please note that all function<br>ements<br>Company ("the companies") for coverage for my<br>agree as follows:<br>In month.<br>esseed by the companies with an effective date of<br>find month's premium payment only. Pro-paid<br>relations of Errollment.                                                                                                    | velf                                                                                       |
| Consumer Acknowledge     Consent to Electronic Contract - Application     Strappying to Keystone Health Plan East or QCC Insumand an     La) Effective date of coverage will be the isd day of ea     b) Coverage does not begin until this application is pro     coverage assigned and payment has been received.     c) Chadie card debits card payment has been received.     C) Chadie card debits card payment has been received.     By checking the best, I (We) accoupt the Declaratione and O     Summary of Benefits and Coverage Acknowledgement     this application. If you need andther card, will be coverage     Declaration.                                                                                                    | ements<br>Company ("the companies") for coverage for my<br>agree as follows:<br>In month,<br>essed by the companies with an effective date of<br>find month's promism payment only. Pro-paid<br>enditions of Errollment.                                                                                                    |                                                                                            |
| Consent to Electronic Contract - Application By applying to Keystone Health Plan East or QCC Insummer and the dependents listed on this application, 1 understand an La) Effective date of coverage will be the 1st day of ex b) Coverage does not hegin until this application is pro coverage does not hegin until this application is pro coverage does not hegin until this application is pro coverage does not hegin until this application is pro coverage does not hegin until this application is pro coverage does not hegin until this application is pro coverage does not hegin until this application is pro coverage does not hegin until this application is pro coverage does not hegin until this application are accepted for engoing payment b) Coverage Acknowledgement D) Checking the box, 1 (We) accept the Declamations and C Burnmary of Benefits and Coverage Acknowledgement D) checking the box, 1 indicate that Summary of Benefits a this application. If you need another copy, will be corrisol Electronic Signeture                                                                                                    | Company ("the companies") for coverage for my<br>agree as follows:<br>In month,<br>essed by the companies with an effective date of<br>find month's parmium payment only. Pro-paid<br>reditions of Ernalmant.                                                                                                    | soff                                                                                       |
| By applying to Keystone Health Plan East or QCC Insurance<br>and the dependents listed on this application, I understand an<br>La) Effective date of coverage will be the isi day of ei-<br>b) Coverage does not begin until this application is pro-<br>coverage assigned and payment has been received.<br>                                                                                                    | Company ("the companies") for coverage for my<br>agree as follows:<br>In month.<br>essed by the companies with an effective date of<br>first month's promium payment only. Pro-paid<br>editions of Ecculivaria.                                                                                                    | veit 💌 👻                                                                                   |
| La) Effective date of coverage will be the 1st day of est<br>b) Coverage does not begin until this application is pro<br>coverage assigned and payment has been reserved. c) Cradit card debit card payments are accepted for engoing payment<br>debit card payments are accepted for engoing payment By checking the box, 1 (We) accept the Declarations and C<br>Summary of Benefits and Coverage Acknowledgement<br>this application. If you need another copy, visit Tex.com/sbu<br>Electronic Signature                                                                                                    | h month.<br>could by the companies with an effective date et<br>r find month's promium payment only. Pro-paid<br>enditions of Errollmant.                                                                                                    | •                                                                                          |
| b) Coverage does not begin until this application is pro-<br>coverage assigned and payment has been received.<br>c) Credit card debit card payments are accepted for engoing payment<br>debit card payments are accepted for engoing payment<br>D by checking the box, I (We) accept the Declarations and C<br>Burmary of Benefits and Coverage Acknowledgement<br>D by checking the box, I indicate that Summary of Benefits a<br>this application. If you need another copy, visit Tax.com/sbu<br>Electronic Signature                                                                                                    | essed by the companies with an effective date of<br>find month's promium payment only. Pro-paid<br>editions of Envelopment.                                                                                                    | • -                                                                                        |
| <ul> <li>c) Credit card jugments are accepted for engoing payment<br/>dehit card payments are accepted for engoing payment</li> <li>By checking the box, I (We) accept the Declarations and C<br/>Summary of Benefits and Coverage Acknowledgement</li> <li>By checking the box, I indicate that Summary of Benefits a<br/>this application. If you need another copy, visit its.com/sb</li> <li>Electronic Signature</li> </ul>                                                                                                    | fint month's premium payment only. Pro-paid<br>reditions of Enrollment.                                                                                                    | •                                                                                          |
| <ul> <li>By checking the box, I (We) accept the Declarations and O<br/>Summary of Benefits and Coverage Acknowledgement</li> <li>By checking the box, I indicate that Summary of Benefits a<br/>this application. If you need another copy, visit its.com/sb/<br/>Electronic Signature</li> </ul>                                                                                                    | nditions of Envolvement.                                                                                                    |                                                                                            |
| Summary of Benefits and Coverage Acknowledgement By checking the box, I indicate that Summary of Benefits a this application. If you need another copy, visit its, corrists Electronic Signature                                                                                                    |                                                                                                    |                                                                                            |
| <ul> <li>By checking the box, I indicate that Summary of Benefits a<br/>this application. If you need another copy, visit ibs.com/sb<br/>Electronic Signature</li> </ul>                                                                                                    |                                                                                                    |                                                                                            |
| Electronic Signature                                                                                                    | d Coverage PDF is provided for the medical of                                                                                                    | overage selected on                                                                        |
|                                                                                                    |                                                                                                    |                                                                                            |
| I acknowledge that I have read, understand all statements<br>information supplied on the application and any signed ad<br>material information has been withhead or antited on any<br>appear and/or my answers are incomplete, the application                                                                                                    | n this application, and have supplied the reque<br>lendum is accurate and complete to the best of<br>erson applying. I understand that if my signatu<br>will either be rejected or returned for completio                                                                                                    | sted information. The<br>I my knowledge. No<br>re and date do not<br>n.                    |
| You must accept the Declarations and Conditions of Enviro<br>to accept the Declarations and Conditions of Environment,<br>active until the end of the open enrollment period after it w<br>update any of your selections and/or submit your application<br>be detectivated and you will be required to start a new app                                                                                                    | rent to submit your application to the compani<br>su may Bave & Ent the application. Your applic<br>as stanted. During this time, you can log back in<br>. After the end of the open envalment period,<br>cation if you choose to apply.                                                                                                    | es. If you choose not<br>asion will remain<br>to your account and<br>your application will |
| "I understand that my information will be retained for trans                                                                                                    | ction tracking purposes.                                                                                                    |                                                                                            |
| I, Jane Doe, have read and understand the above steme                                                                                                    | ta.                                                                                                    |                                                                                            |
| Enter Date of Birth:                                                                                                    | 1d/yyyy                                                                                                    |                                                                                            |
|                                                                                                    |                                                                                                    |                                                                                            |

### **Final Review**

On the Final Review page, you can review all Application Information and View/Print the application for the consumer.

### **Click PAY AND SUBMIT APPLICATION.**

\*Content may vary between product lines

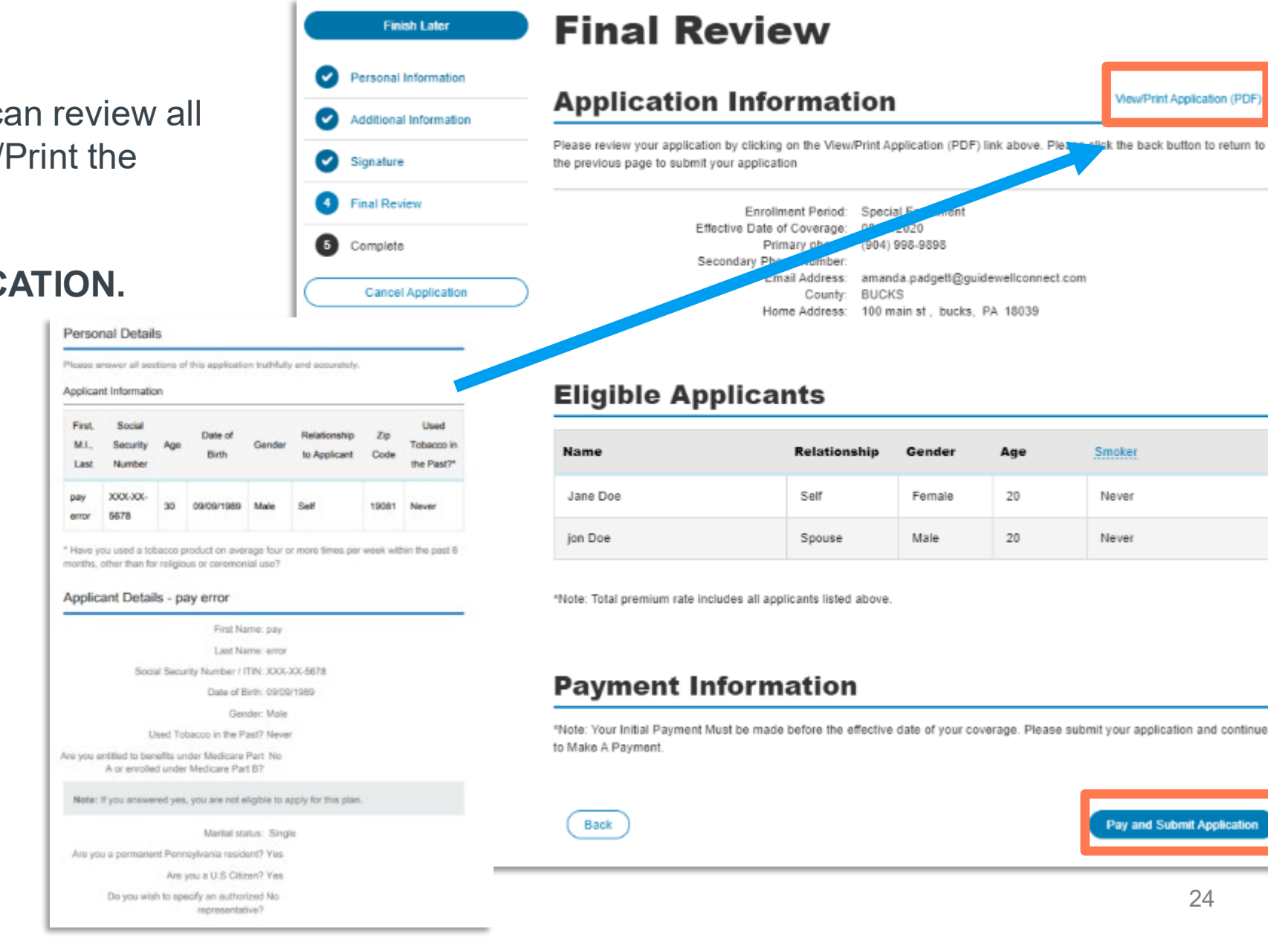

View/Print Application (PDF)

Smoker

Never

Never

Pay and Submit Application

24

### Make a Payment

On the **Make a Payment** page, you can review the initial amount due to submit the application.

### **Click MAKE A PAYMENT**

Agent will be redirected to the Epay payment vendor to complete the binder payment.

| Finish Later           | Maka a Daymant                                                                                                    |        |
|------------------------|----------------------------------------------------------------------------------------------------|--------|
| Personal Information   | Make a Payment                                                                                                    |        |
| Additional Information | You still need to make your binder payment. The first month's premium, otherwise<br>known as your binder payment, must be paid in full in order to process your<br>application. Your application will remain pending until you make your binder payment. | cation |
| Signature              | Return to My Pros                                                                                                    | pects  |
| 4 Final Review         |                                                                                                    |        |
| 5 Complete             | Initial Amount Due:                                                                                                    |        |
| Cancel Application     | \$740.86                                                                                                    |        |
|                        | Please note that by clicking the Make a Payment button, you will be taken to our ePay site to complete your binder payr                                                                                                    | nent.  |
|                        | Make a Payme                                                                                                    | ent    |

## Make a Payment – Payment Options

The Payment Options screen displays.

Select a payment option from the dropdown.

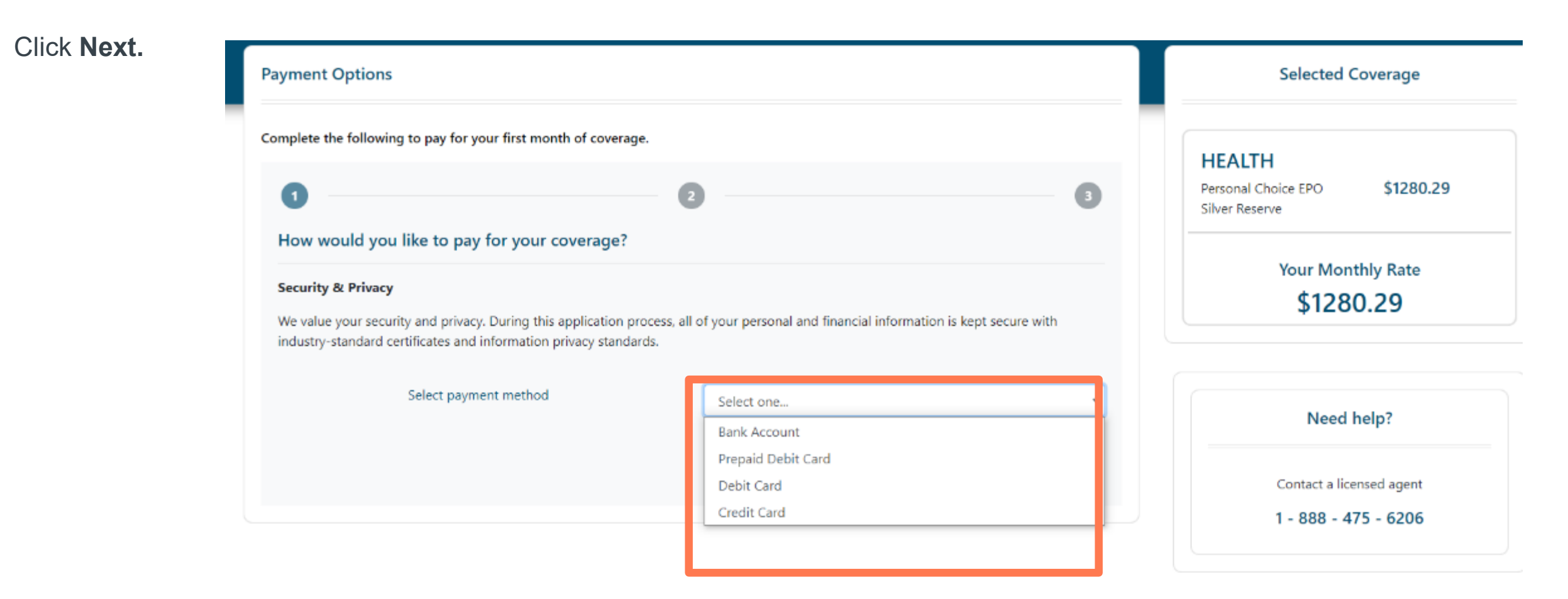

# Make a Payment – Payment Information

Enter the information for the type of payment selected. Bank account was selected for this example.

Click Verify.

| nplete the following to pay for your first month o | f coverage. |  |
|----------------------------------------------------|-------------|--|
| 0                                                  | 2           |  |
| Payment Information: Bank Account                  |             |  |
| Account Holder First Name                          |             |  |
| Account Holder Last Name                           |             |  |
| Account Type                                       |             |  |
| Routing Number                                     |             |  |
| Account Number                                     |             |  |
| Account Number Confirmation                        |             |  |

# Make a Payment – Payment Information Verification

You will be required to scroll and read the terms and conditions text in order to continue.

Click the Acknowledge check box, and click **Submit**.

| Account Holder Name | John Doe  |
|---------------------|-----------|
| Account Type        | Checking  |
| Routing Number      | 062001186 |

#### ceount number

Please read the document below in its entirety and check the consent checkbox to enable the submit button and proceed.

HELD UNENFORCEABLE OR INAPPLICABLE, YOU AGREE THAT YOUR HEALTH PLAN AND ITS AFFILIATES' AGGREGATE LIABILITY SHALL NOT EXCEED ONE HUNDRED (\$100) DOLLARS. THE MATERIALS, INFORMATION, AND EBILL SERVICES ARE PROVIDED 'AS IS' WITHOUT WARRANTY OF ANY KIND, EITHER EXPRESS OR IMPLIED, INCLUDING, BUT NOT LIMITED TO, THE IMPLIED WARRANTIES OF MERCHANTABILITY AND FITNESS FOR A PARTICULAR PURPOSE.

#### Indemnification

Upon a request by your Health Plan, you agree to defend, indemnify, and hold harmless your Health Plan and its affiliates, and their employees, contractors, leadership team, and directors, from all liabilities, claims, and expenses, including attorneys' fees and disbursements, that arise from your use or misuse of the eBill Services. Your Health Plan reserves the right, at its own expense, to assume the exclusive defense and control of any matter otherwise subject to indemnification by you, in which event you will cooperate with your Health Plan in asserting any available defenses.

I acknowledge that coverage does not begin until the effective date of the application and the premium for the first month of coverage is received. I authorize this payment.

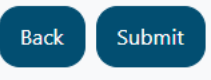

237307

# Make a Payment – Payment Information Verification

You will be required to scroll and read the terms and conditions text in order to continue.

Click the Acknowledge check box, and click **Submit**.

| Account Holder Name | John Doe  |
|---------------------|-----------|
| Account Type        | Checking  |
| Routing Number      | 062001186 |

#### ceount number

Please read the document below in its entirety and check the consent checkbox to enable the submit button and proceed.

HELD UNENFORCEABLE OR INAPPLICABLE, YOU AGREE THAT YOUR HEALTH PLAN AND ITS AFFILIATES' AGGREGATE LIABILITY SHALL NOT EXCEED ONE HUNDRED (\$100) DOLLARS. THE MATERIALS, INFORMATION, AND EBILL SERVICES ARE PROVIDED 'AS IS' WITHOUT WARRANTY OF ANY KIND, EITHER EXPRESS OR IMPLIED, INCLUDING, BUT NOT LIMITED TO, THE IMPLIED WARRANTIES OF MERCHANTABILITY AND FITNESS FOR A PARTICULAR PURPOSE.

#### Indemnification

Upon a request by your Health Plan, you agree to defend, indemnify, and hold harmless your Health Plan and its affiliates, and their employees, contractors, leadership team, and directors, from all liabilities, claims, and expenses, including attorneys' fees and disbursements, that arise from your use or misuse of the eBill Services. Your Health Plan reserves the right, at its own expense, to assume the exclusive defense and control of any matter otherwise subject to indemnification by you, in which event you will cooperate with your Health Plan in asserting any available defenses.

I acknowledge that coverage does not begin until the effective date of the application and the premium for the first month of coverage is received. I authorize this payment.

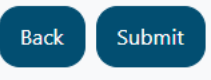

237307

# Confirmation

On the **Confirmation** page, you can View and/or Print the application for the consumer.

#### Click RETURN TO MY PROSPECTS \*If Consumer also purchased Dental or Vision, you can continue to the next application.

After submission, you can view the Prospect's details from the My Prospects page:

- Prospect name
- Primary phone number
- Secondary phone number
- Email Address
- Application Submission Date
- Application ID
- Primary Applicant Name
- Premium Amount
- Product/ Plan Name
- Application Status / Enrollment Status

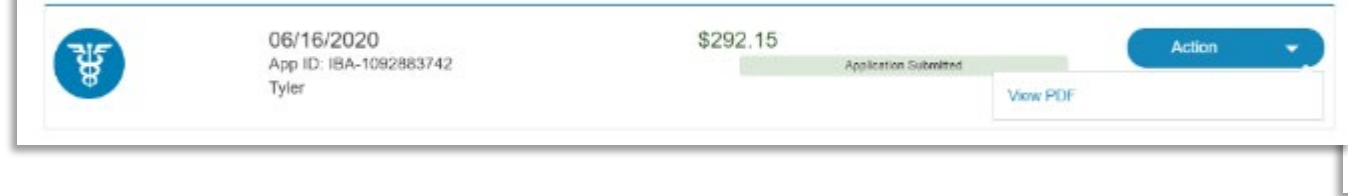

### Confirmation

#### Application Information

View/Print Application (PDF)

Please review your application by clicking on the View/Print Application (PDF) link above. If you do not print a copy of your application now, you will need to contact 1-800-xxx-xxx to obtain a copy.

Application ID: 01/01/2020 Application Submit Date: test@test.com Home Address: 1234 Somewhere Dr, Philadelphia, PA 19019

#### **Eligible Applicants**

| Name     | Relationship            | Gender | Age |
|----------|-------------------------|--------|-----|
| John Doe | Self                    | Male   | 37  |
| Jane Doe | Spouse/Domestic Partner | Female | 32  |
| Jill Doe | Dependent               | Female | 11  |

#### **Payment Information**

Thank you. We've received your payment and your application is being processed. If you have any questions, please call 1-800-xxx-xxxx.

#### Initial Payment Information

#### ACH

Payment Transaction ID: 1234 Account Number: \*\*\*\*6789 Payment Submitted Date: 02/11/2020

Return to My Prospects

Amount Paid \$351.00

# **Confirmation – Error Messages**

If there are errors in capturing the payment from Epay, an error message will display on the Confirmation page.

- If there is a connection error and the payment is not able to be communicated, a **Connectivity Error** message will appear and the application will be submitted and payment will be invoiced.
  - \*If the error is on the Epay server, the message will appear while in Epay, if the error is on the SalesConnect server, the error will appear on the Confirmation page.
- If there is an issue with submitting the proper payment details after three tries, Epay will redirect the agent to the Confirmation page and display the **Payment Error** message. The application will be submitted and payment will be invoiced.

### **Payment Information**

Connectivity Error! We are unable to accept payment at this time due to connectivity issues. Your application has been submitted and will be processed. You will not get charged at this time and will receive an invoice in the mail.

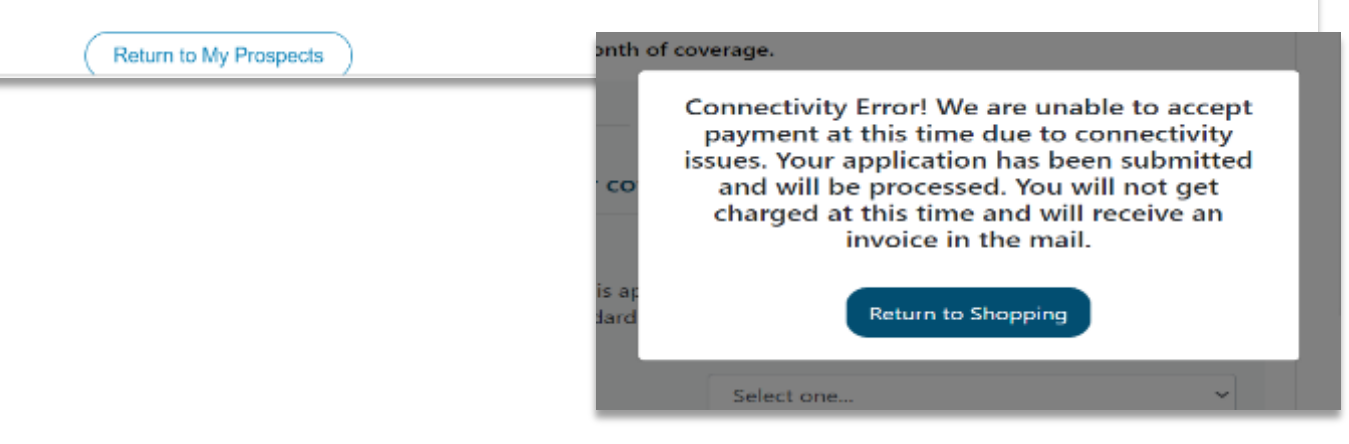

### **Payment Information**

Payment Error! We are not able to accept your payment at this time. Your application has been submitted and will be processed. You will not get charged at this time and will receive an invoice in the mail.

Return to My Prospects

# Child Only Shop and Apply

The sales tool has business rules in place that allow for child only applicants to purchase available plans that meet this criteria. The system automatically checks the age of the primary applicant and presents the applicable plans to be displayed on the View/Add plans page.

Shopping works as normal for these types of plans, if a Health plan is chosen during SEP, an SEP reason will be required.

| Individu                              | als on this Pro                         | posal                 |                 |          | X                            |
|---------------------------------------|-----------------------------------------|-----------------------|-----------------|----------|------------------------------|
| Name                                  | Relationship                            | Gender                | Date of Birth   | Zip Code | County                       |
| Jane                                  | Applicant                               | Female                | 09/01/2019      | 18039    | BUCKS                        |
| Note: Editing Demogra<br>information. | aphic Information requires that you cre | eate a new proposal w | ith the updated |          | Edit Demographic Information |
| dividuals Included: Jar               | ne                                      |                       |                 | (        | My Prospects                 |

### View / Add 2020 Health Plans

#### My Favorite 2020 Plans

Favorite plans hel

| Favorite<br>Plans | Select | Plan Name                            | ¢ <sub>CSR</sub> ¢ | Annual Deductible 年                               | Annual Maximum<br>Out of Pocket                   | Metal A<br>Levels | Monthly<br>Premium |
|-------------------|--------|--------------------------------------|--------------------|---------------------------------------------------|---------------------------------------------------|-------------------|--------------------|
| *                 |        | Keystone HMO Silver Proactive Select | 01                 | Tier 1: \$0<br>Tier 2: \$6,000<br>Tier 3: \$6,000 | Tier 1: \$0<br>Tier 2: \$6,000<br>Tier 3: \$6,000 | Silver            | \$244.49           |
| *                 |        | Keystone HMO Silver Proactive        | 01                 | Tier 1: \$0<br>Tier 2: \$6,000<br>Tier 3: \$6,000 | Tier 1: \$0<br>Tier 2: \$6,000<br>Tier 3: \$6,000 | Silver            | \$292.50           |
| *                 |        | Keystone HMO Gold Proactive          | 01                 | Tier 1: \$0<br>Tier 2: \$0<br>Tier 3: \$0         | Tier 1: \$0<br>Tier 2: \$0<br>Tier 3: \$0         | Gold              | \$327.89           |
| *                 |        | Keystone HMO Gold                    | 01                 | \$0                                               | \$0                                               | Gold              | \$388.79           |

# Child Only Shop and Apply cont.

Child-only applications will list the child as the primary subscriber and will also include a Parent/Legal Guardian page to complete in the application flow. The rest of the application follows the normal workflow.

\*Authorized Representative will not show as an option for Child-only applications as the Parent/Legal Guardian services this purpose.

### Parent or Legal Guardian Information

| Relationship to child                                                              | O Father                                            |                   |
|------------------------------------------------------------------------------------|-----------------------------------------------------|-------------------|
|                                                                                    | O Mother                                            |                   |
|                                                                                    | C Legal Guardian                                    |                   |
| First Name:                                                                        |                                                     |                   |
| M.L:                                                                               |                                                     | (optional)        |
| Last Name:                                                                         |                                                     |                   |
| Suffix:                                                                            | -                                                   | (optional)        |
| Social Security Number / ITIN :                                                    |                                                     |                   |
| (Individual Tax ID Number may only be used                                         | if you do not qualify for a Social Security Number) |                   |
| Re-enter Social Security Number / ITIN :                                           |                                                     |                   |
| Date of Birth:                                                                     |                                                     | (mm/dd/yyyy)      |
| Is the address of the Parent or Legal<br>Guardian the same as the home<br>address? | ⊖ Yes ⊃ No                                          | Save and Continue |